# New Material Guidelines

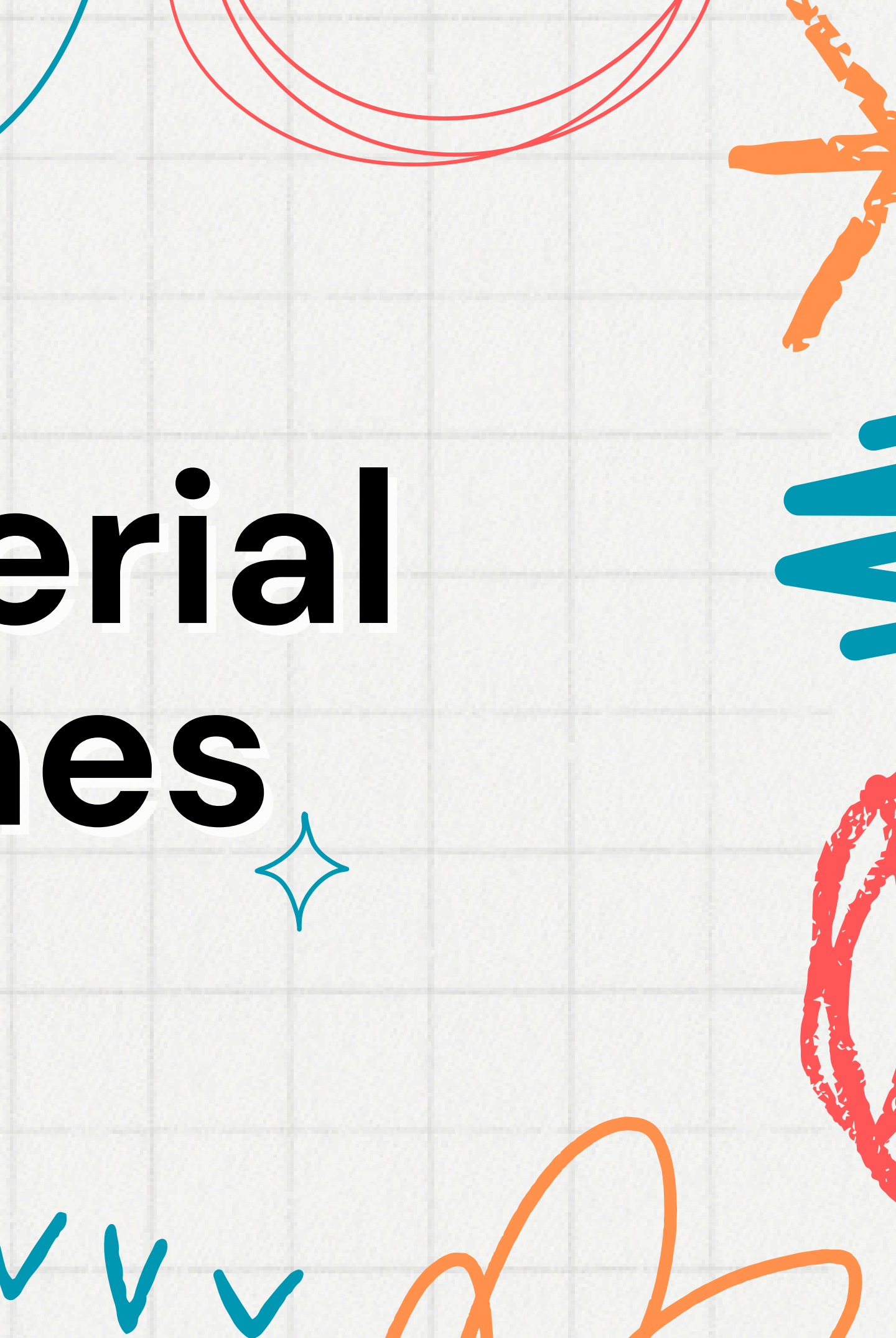

# Hi, 25Hoon English Teachers! 👏

We have added New Materials and we will be detailing the guidelines on how to use them through this manual.

Kindly review and practice the steps so you can navigate and use our new materials accordingly.

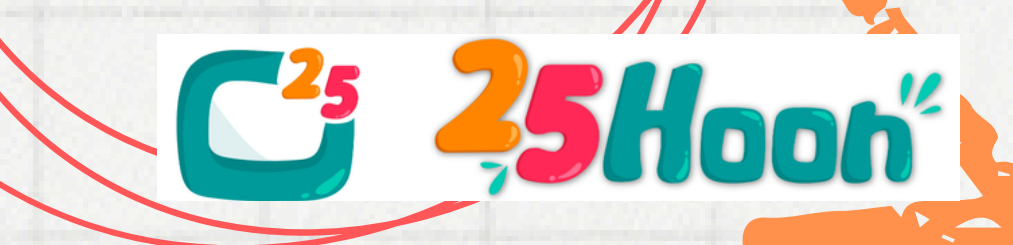

Before anything else, we want to remind you where you can get materials for each type of class:

1. For General bookings (e.g. 765342) - you may find the request on the Old Dashboard > Booking details > Get details, locate materials, and upload in the classroom.

2. For First class bookings (e.g. F4321) - they are already uploaded in the classroom.

3. For Regular bookings (e.g. H4321 or B4321) - they are informed through Skype > Then you have to prepare the material and upload/share-screen in the classroom.

C<sup>2</sup> 25Hooh

Update regarding the types of Materials we currently have at 25Hoon English:

a. Old materials - these are the Online book materials we have on our drive: Tutor's Dashboard > Materials > Locate and download the request > Upload in classroom.

**b. New materials** – these are our new selection of materials: Tutor's Dashboard > Drive > Enterprise online disk > Among the vast selection of materials, you can preview them to check the content > Upload is done inside the classroom. **NOTE:** More details in the next slides.

c. Highlights Library - click <u>HERE</u> - we send the login details as well via Skype.

d. Oxford - For regulars; we inform when we send the regular student information.

C<sup>2</sup>5Hooh

# For the New Materials, here are some points to remember:

The material is new and interactive, unlike the regular PDF lessons; there are more photos, some animations, and movement, and even sounds that would greatly help in having a more engaging class.

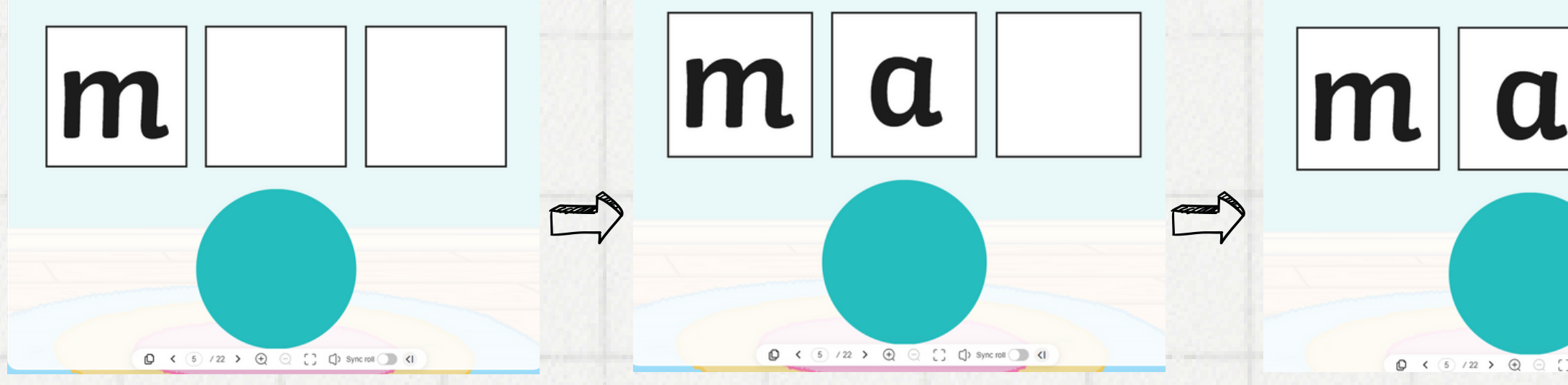

NOTE: Only the teacher can control the movements/tran practice and prepare well so you can guide students wel

Ci ZSHooh

| . n                  |         | m      | a      | n   |
|----------------------|---------|--------|--------|-----|
| [] [] Sync rol () (1 |         |        |        |     |
| nsitions l           | oy clie | cking, | so ple | ase |
| ll.                  |         |        |        |     |

# WHERE TO FIND "NEW MATERIALS:"

Unlike the Old Materials, the New Materials can be found in the New Dashboard: Tutor's Dashboard > Drive > Enterprise online disk > Then, you will see the main material folders:

| My D     | rive Enterprise Online Disk 2   |        |     |
|----------|---------------------------------|--------|-----|
| Please   | e enter a file or folder name Q |        |     |
| All File | 5                               |        |     |
|          | File Name 🌐                     | Туре   | Siz |
|          | NEW FIRST CLASS                 | Folder | -   |
|          | 00.Table of contents/目録         | Folder | -   |
|          | 08. YLE Curriculum Materials    | Folder | -   |
|          | BBC 3 Find requested material   | Folder | 1   |
|          | The History                     | Folder | -   |
|          | 04. Song                        | Folder | -   |
|          | 07. ESL Curriculum Materials    | Folder | -   |
|          | 05. Reading                     | Folder | -   |
|          | 03. Listening and Speaking      | Folder | -   |

Ci ZSHooh

| Status | Upload time   |  |  |
|--------|---------------|--|--|
| -      | 2024-05-14 10 |  |  |
| -      | 2024-05-11 00 |  |  |
| -      | 2024-05-11 00 |  |  |
| -      | 2024-05-03 20 |  |  |
| -      | 2024-05-03 20 |  |  |
| -      | 2024-05-02 17 |  |  |
| -      | 2024-05-11 00 |  |  |
| -      | 2024-05-02 17 |  |  |
|        | 2024-05-02 10 |  |  |

Then, you can preview the materials by clicking the Main Folder > Topic > Preview: e.g. You need to check "O4. Song > 38. Hansel and Gretel Run:"

| Ħ.          |                                    | <b>H</b>   |                                      |  |
|-------------|------------------------------------|------------|--------------------------------------|--|
| Schedule    | My Drive Enterprise Online Disk    | Schedule   | My Drive Enterprise Online Disk      |  |
| D<br>Course | Please enter a file or folder name | Course     | Please enter a file or folder name Q |  |
| ß           | All Files                          | B          | All Files / 04. Song                 |  |
| ssignment   | File Name 💠                        | Assignment | File Name 💠                          |  |
| Orive       | NEW FIRST CLASS                    | Drive      | 36. 1, 2, 3, 4, 5 Pets from the Zoo  |  |
|             | 00.Table of contents/目録            |            | 37. Gingerbread Cottage Song         |  |
| To-do       | 08. YLE Curriculum Materials       | To-do      |                                      |  |
|             | BBC                                |            | 38. Hansel and Gretel Run            |  |
|             | The History                        |            | 35. In the Park I Like to Play Song  |  |
|             | 04. Song 1. Click Main Folder      |            | 33. Aliens from Outer Space          |  |
|             | 07. ESL Curriculum Materials       |            |                                      |  |
|             | 05. Reading                        |            | 34. Will the Zoo Send Me a Pet Song  |  |
|             | 03. Listening and Speaking         | 12381226   | 30. tall and small                   |  |

⇒ Switch role (student)

C<sup>2</sup> <sup>2</sup> <sup>5</sup> <sup>1</sup> <sup>1</sup>

| Size  | Status              | Upload time         |                                     | Operate           |
|-------|---------------------|---------------------|-------------------------------------|-------------------|
| 4.77M | Conversion complete | 2024-05-02 18:49:42 |                                     | Preview           |
| 6.91M | Conversion complete | 2024-05-02 18:49:42 |                                     | Preview           |
| 6.98M | Conversion complete | 2024-05-02 18:49:42 | 2. Click "Preview"<br>to browse and | Preview           |
| 6.55M | Conversion complete | 2024-05-02 18:49:41 | practice material.                  | Preview           |
| 5.61M | Conversion complete | 2024-05-02 18:33:18 |                                     | Preview           |
| 5.44M | Conversion complete | 2024-05-02 18:33:18 |                                     | Preview           |
| 4.16M | Conversion complete | 2024-05-02 18:30:17 |                                     | Preview           |
|       |                     |                     | < 1 2 >                             | 20 / page ∨ Go to |

Here, you should be able to see the material and browse through it. You will also be able to practice the navigation and hear the sounds, if there's any.

| Schedule   | My Drive Enter 3            | 8. Hansel and Gretel Run                                                                                                    |
|------------|-----------------------------|----------------------------------------------------------------------------------------------------|
| Course     | Please enter a file or fold | B hypergrow and the Bell                                                                                                    |
| Assignment | File Name \$                | Flansel and Grei                                                                                                    |
| Drive      | 36. 1, 2, 3, 4, 5           | (Sing to the tune of 'London's Burning'.)                                                                                                    |
| To-do      | 37. Gingerbrea              | · States and the second of the second of the                                                                                                    |
|            | 38. Hansel and              | · Station                                                                                                    |
|            | 35. In the Park             | BECC - Charles                                                                                                    |
|            | 33. Aliens from             |                                                                                                    |
|            | 34. Will the Zoo            | $\frac{1}{2} = \frac{1}{2} = \frac{1}$ |
|            | 30. tall and sman           | complete                                                                                                    |

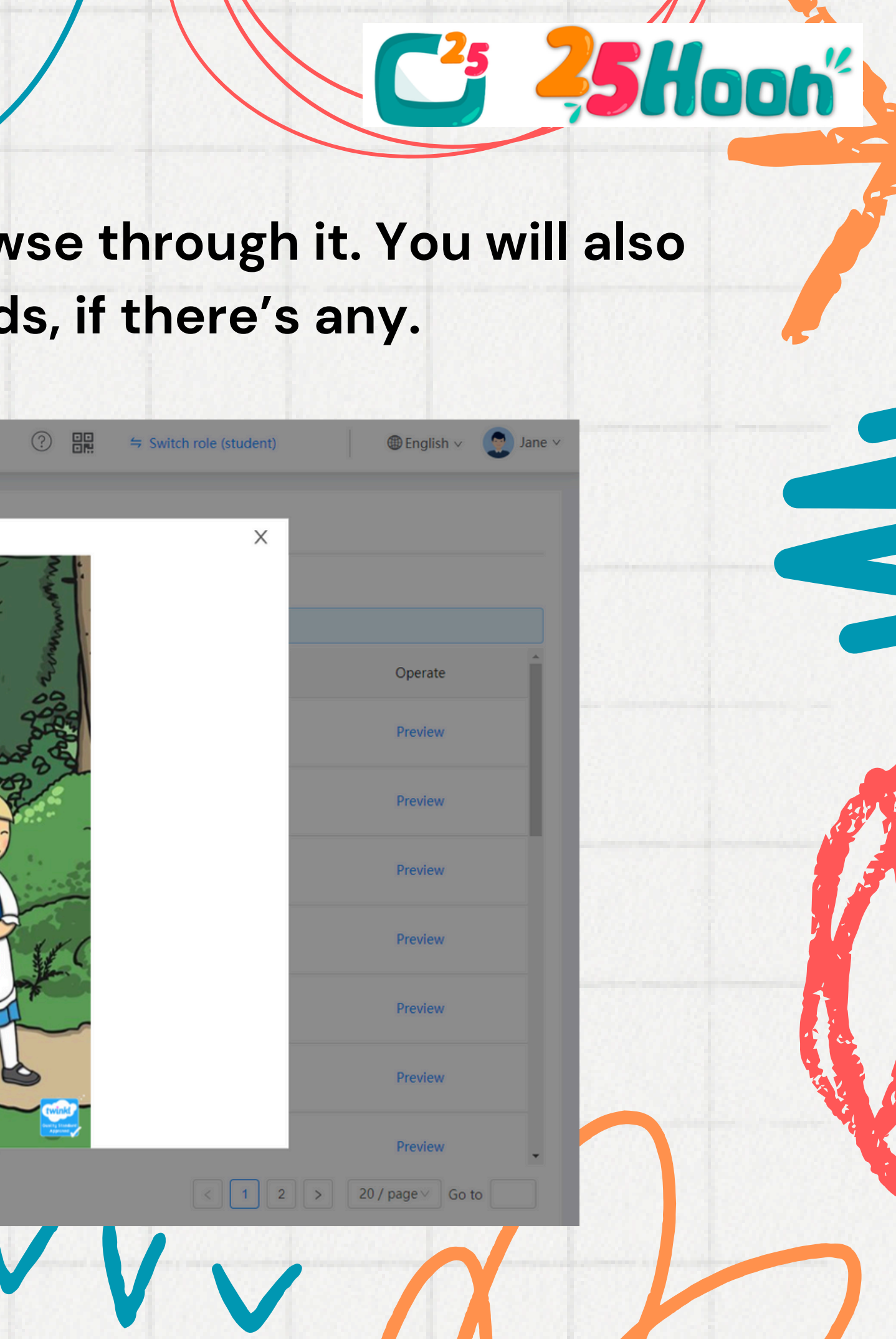

# HOW TO CHECK IF STUDENT WILL USE "NEW MATERIALS:"

## a. For general bookings:

Same process: Old Dashboard > Booking details

### **b. For first-class bookings:**

It will already be uploaded in the classroom.

### c. For regular bookings:

We will inform you in advance through Skype together with other details.

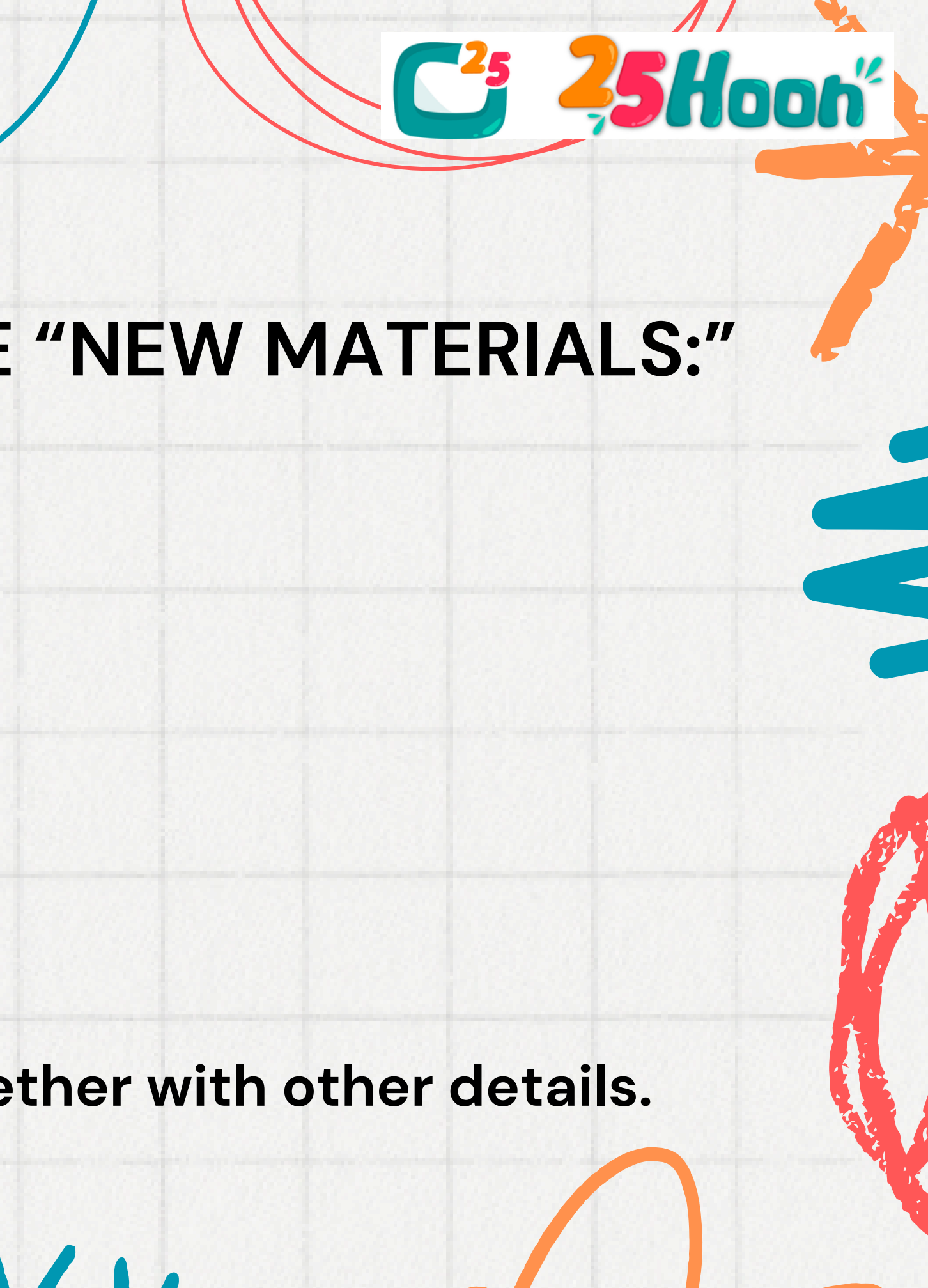

# HOW TO UPLOAD "NEW MATERIALS" IN CLASSROOM:

### 1. Join Classroom

1on1 Material test Room Number: 1679871763

Start Time: May 14th Tues. 23:00~23:30

Status: No class Number of students:

Test teacher(Teacher)

Associate Courseware

### 2. Inside classroom: Click Files > Public

25 Hoon Room number: 1679871763 🕓 Class will start in 01:22:51 💷

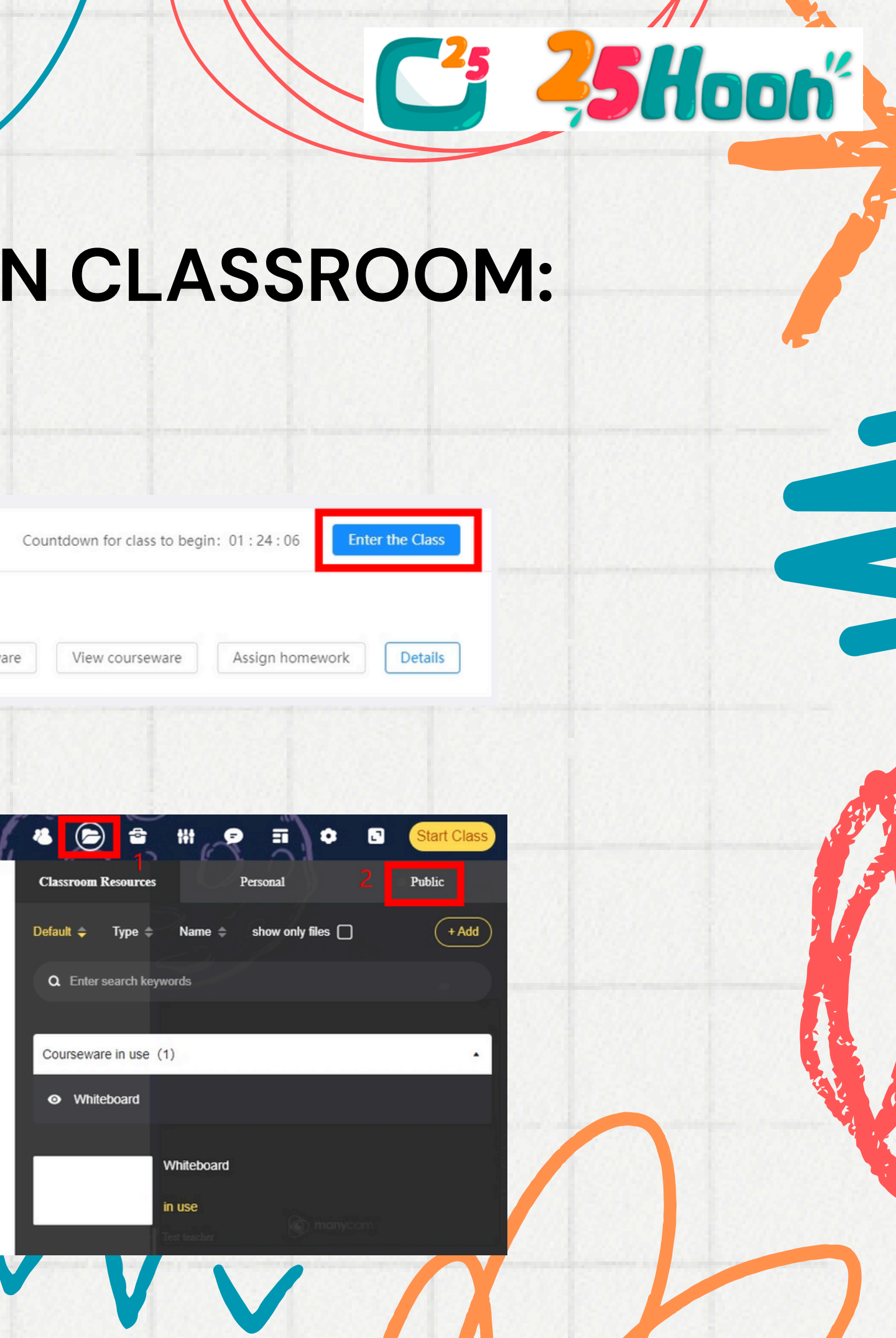

## Upon clicking "Public," the main folders should appear like this:

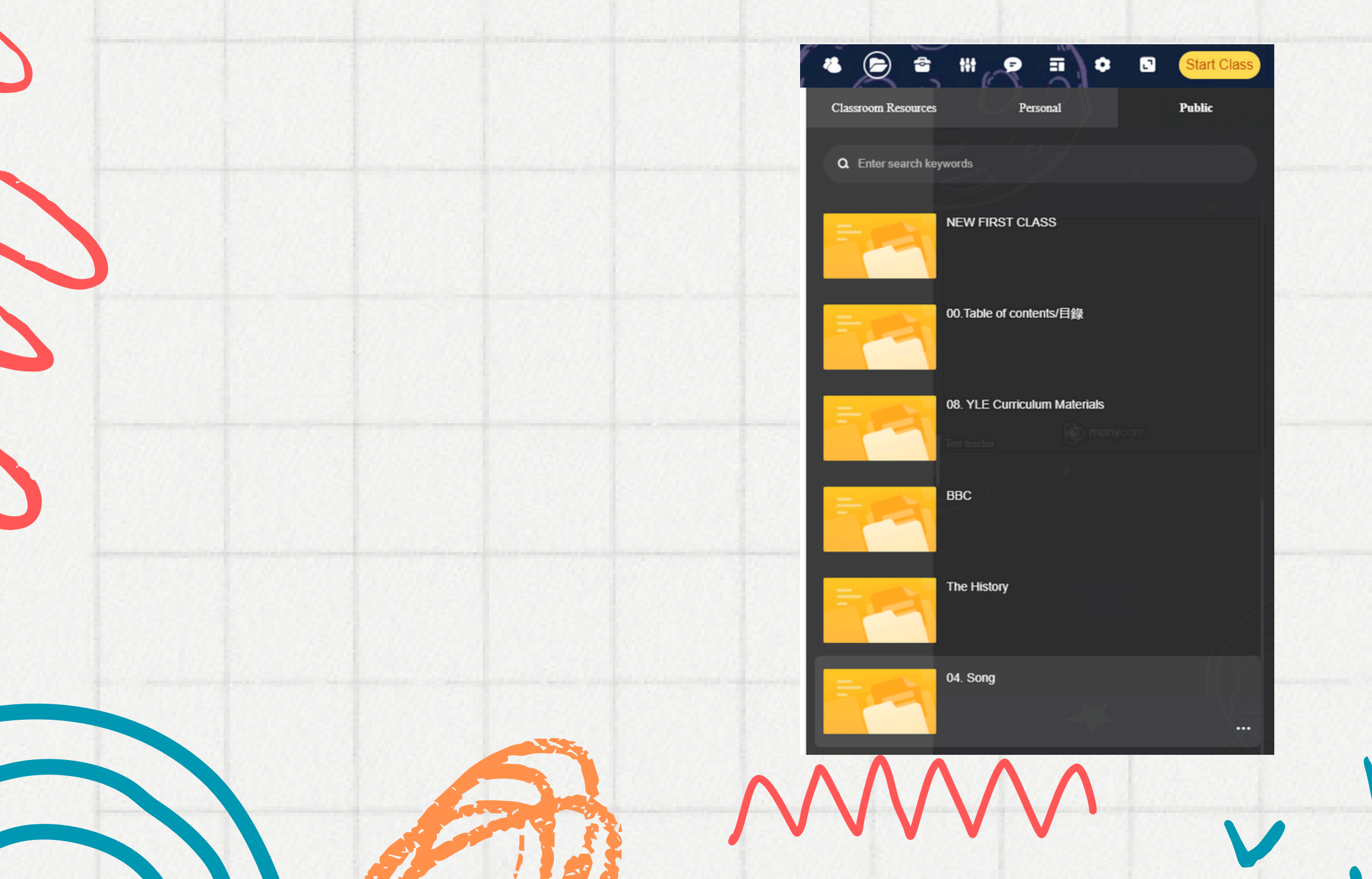

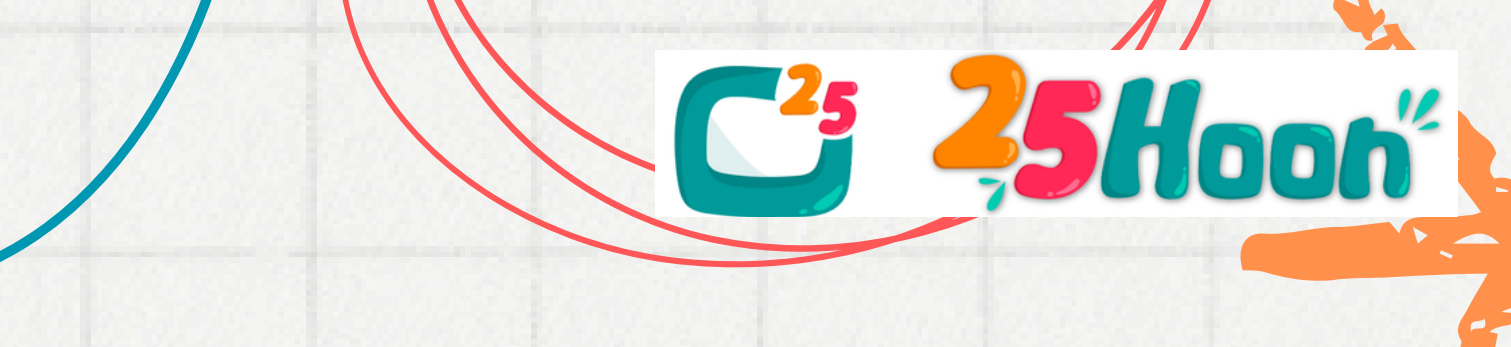

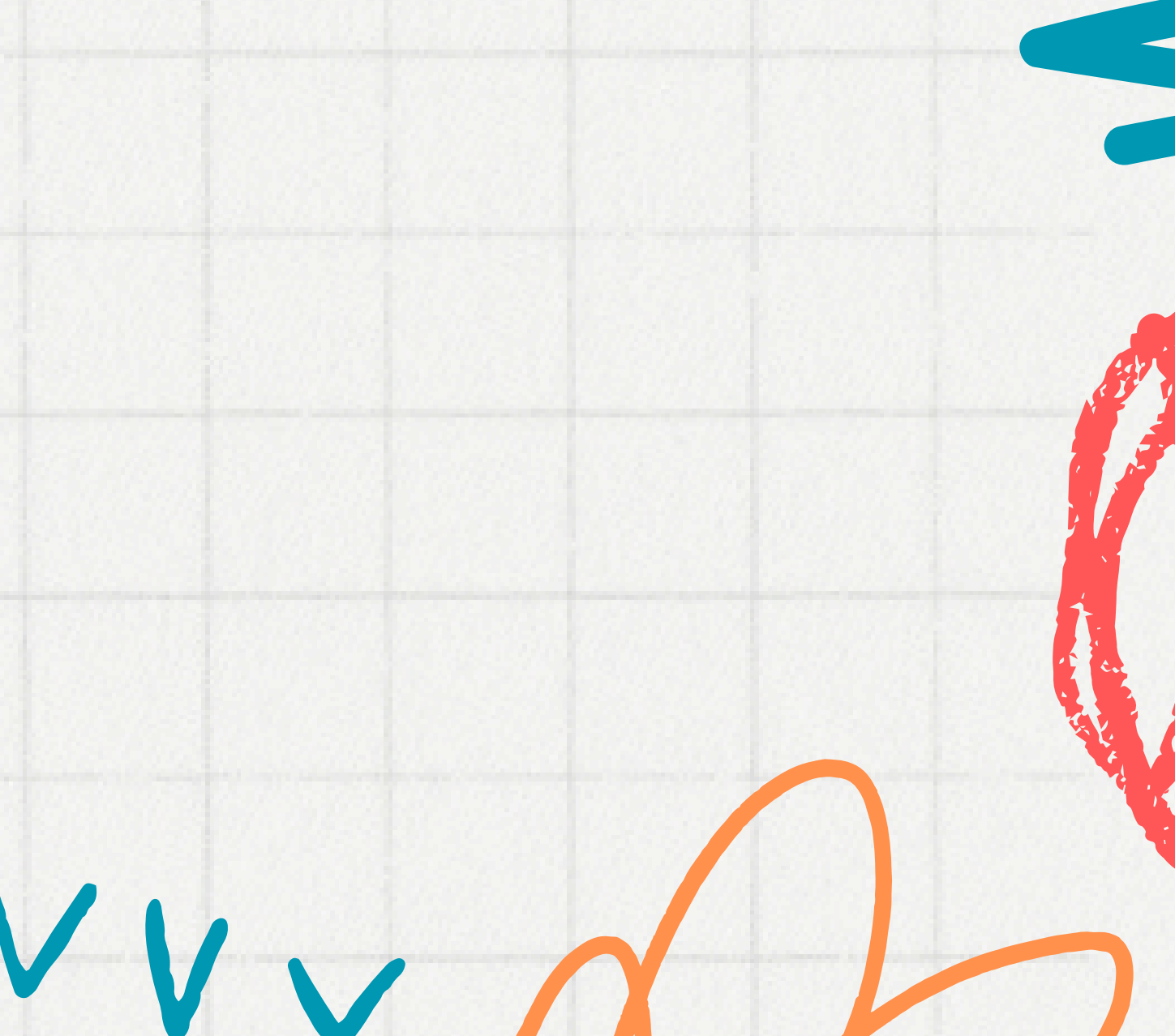

3. Then, to locate the requested material: Click on the Main Folder name > Find the specific Topic needed for class > e.g. "04. Song > 38. Hansel and Gretel Run

| Public |                                                     | The start the start                                                                                                    |                                                                                                    |
|--------|-----------------------------------------------------|----------------------------------------------------------------------------------------------------|----------------------------------------------------------------------------------------------------|
|        | Guida                                               | nce for Video/Auc                                                                                                    | lio ir                                                                                                    |
|        | 1. Open the fold                                    | er and 2. Paste the copied                                                                                                    |                                                                                                    |
|        | Copy all the files.                                 | Tiles into a new folder.                                                                                                    |                                                                                                    |
|        | t+-000-example-song-pow                             | rpoint Vee ><br>Soit by ><br>Group by ><br>Refersh<br>Customice this folder<br>Paste<br>Paste short customice<br>Undo Delete Col-Z                                                                                                    |                                                                                                    |
|        | Manage framework frame                              | Share with >> Nen >> Properties                                                                                                    | - Contract                                                                                                    |
|        | Cury<br>Carlo Bolica<br>Dala<br>Marene<br>Respeties | 2. UPON CLICKING, IT S<br>SHOW HERE LIKE THIS                                                                                                    | SHOULE                                                                                                    |
| e ( -  | Pleas                                               | e note the embedded audio may not be compatil                                                                                                    | ble with earl                                                                                                    |
|        | Public                                              | Public<br>Cuida<br>1. Open the folde<br>copy all the files.<br>1100 example copy and<br>1100 example copy and<br>1100 example | Public  Public Public Public Public Public Public Public Public Public Public Public Public Public Public Public Public Public Public Public Public Public Pub |

C<sup>2</sup>5Hooh

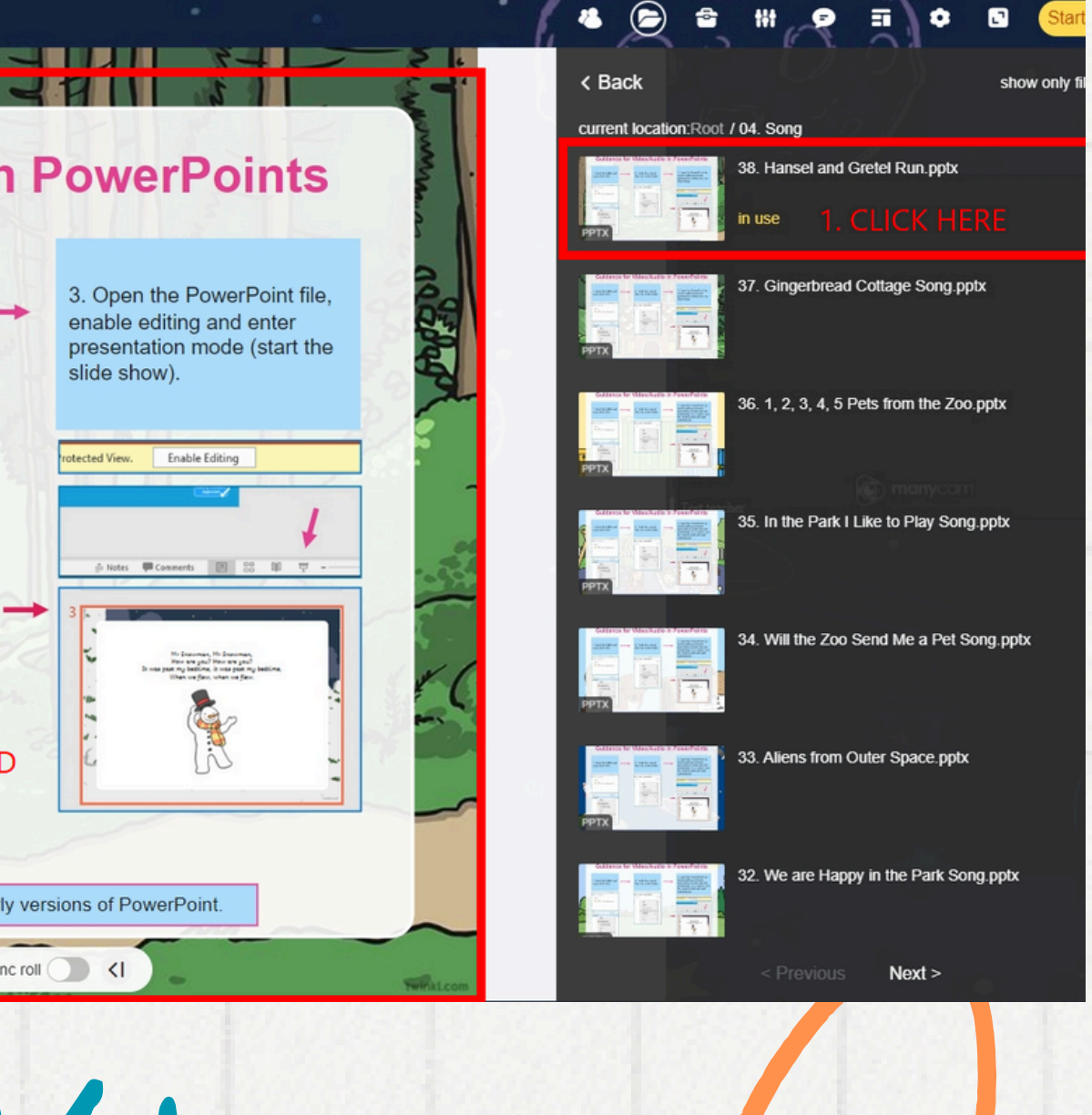

4. When you click "Start Class," the tools will appear and you can use them as usual. All functions still work the same. As for the interactive parts of the material (movements, animation, sounds), you have to click on the Cursor Tool Function to activate it in Class.

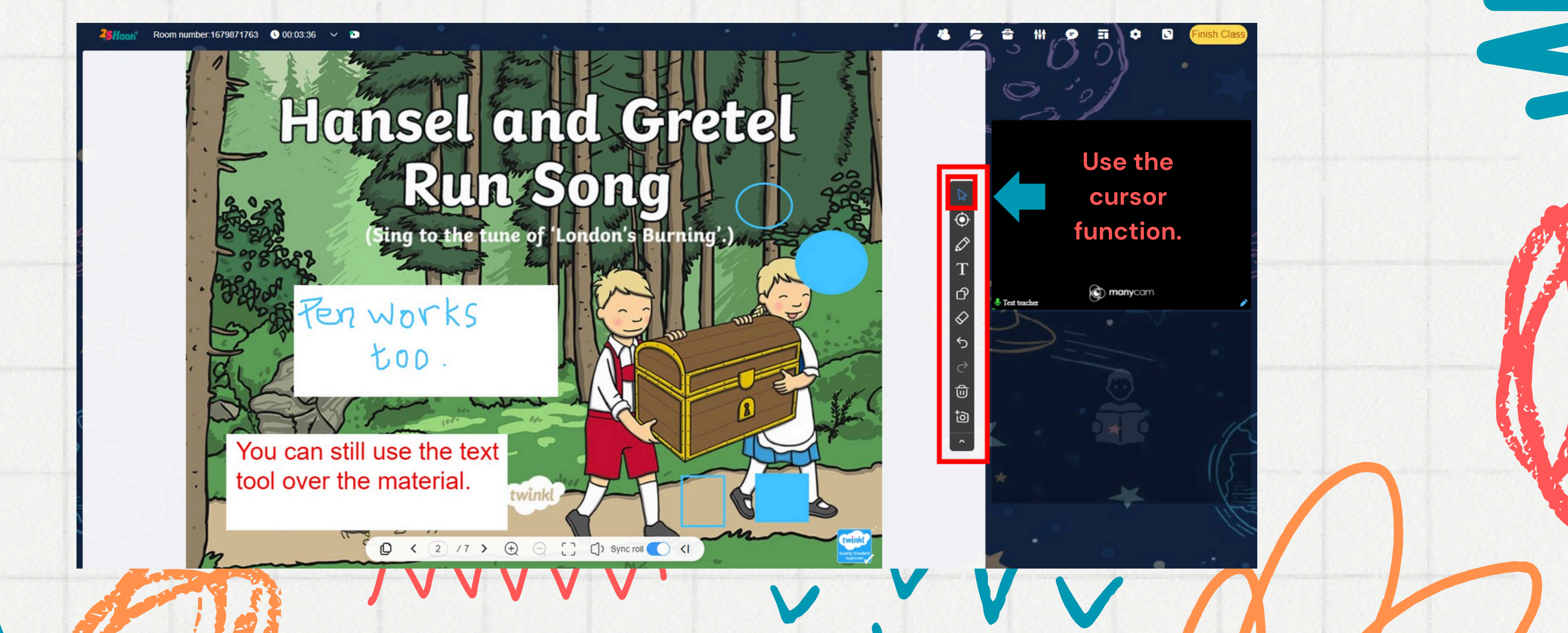

Ci ZSHooh

We hope this simple guide can help you prepare accordingly for our New Materials.

**Students can select and request New Materials** starting this Friday, 5/17/2024.

Therefore, it will be great if you can review this manual thoroughly and practice once you get a New Material request from your students.

> If you have any concerns regarding this matter, you may contact us on Skype. Thank you!

> > Looking forward to your cooperation, **TS** Team

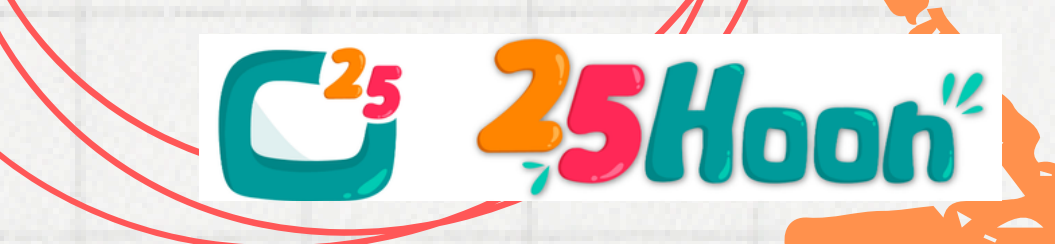